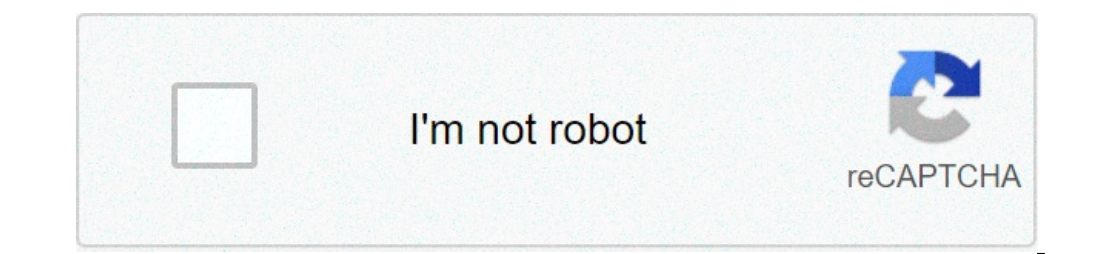

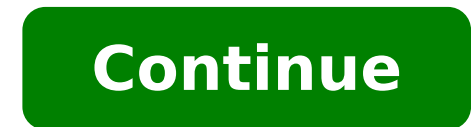

## Como desbloqueo mi celular zte

Aquí se puede desbloquear fácilmente ZTE Blade L8 MÃ<sup>3</sup>vil Android si ha olvidado la contraseña o bloque o clavija. Leer más sobre todos ustedes uno por uno para desbloquear el dispositivo sin perder datos como archivos multimedia y contactos. Nosotros no somos responsables de la pérdida de datos. Algunos métodos para desbloquear pueden eliminar todos los datos móviles tales como contactos, etc. En esta página, se puede desbloquear sus teléfonos Android ZTE cuando se le olvida su contraseña. Elimina el bloque o bloque modelo facial o alfiler. La restauración completa de ZTE móvil. Limpiar todos los datos de su BTE HOJA L8 móvil. contraseña de desbloquear ZTE Blade L8 para el rearme rígida Este método de restablecimiento rígida elimina todos los datos móviles. No se reanudará después de reiniciar el sistema. También puede acelerar su teléfono con este método. Siga los siguientes pasos para restaurar el teléfono. Apagar el teléfono. Apagar el teléfono ZTE. Mantenga pulsada la tecla de encendido para cargar + el botón de volumen + potencia inferior a bajar el volumen cuando vea el logotipo de ZTE, suelte todos los botones. Posteriormente, podrás ver el signo de exclamación de Android. Al mantener pulsado el botón de impresión y suelte el botón UP volumen. A continuación seleccione Cancelar los datos / opción de restauración de fábrica, utilizando los botones de volumen y confirme con el botón de encendido. A continuación, seleccione à ¢ â, ¬ "IO, borrar todos los datos del usuario, la opción de Ã ¢ â ¬, utilizando los botones de volumen y confirme con el botón de encendido. Por último, seleccione el reinicio de la opción del sistema. Restaurar dispuestos en el Tu móvil ZTE. Compruebe el siguiente enlace para aprender sobre el restablecimiento completo ME método también elimina todos sus datos móviles. también se puede encontrar la ubicación de su dispositivo Android con esta opción. esta opción de reinicio borrará todos los datos desde el dispositivo. Usted no va a retener los datos al reiniciar el sistema. Y ni siquiera se puede encontrar la posición de los suyos dispositivo. en un PC o teléfono, vaya al Administrador de dispositivos Android. de inicio de sesión con la misma cuenta de Google que utilizó para configurar el teléfono. a continuación, verá tres diferentes opzi Oni, dispositivo de audio se reproducen de forma segura el dispositivo de seguridad a continuación, haga clic en la opción Borrar y verá elimina todos los menús de datos. Por último, toca la opción Borrar. Desbloqueado con su teléfono celular. Siga el siguiente enlace para obtener más detalles. El desbloqueo con ZTE Google encuentra mi dispositivo Preguntas Desbloquear el ZTE móvil. Siga los siguientes pasos en primer lugar, encienda el MÃ<sup>3</sup>vil manteniendo pulsado el botón de encendido. Después de intentar desbloquear el dispositivo más veces, verá una opción modelo olvidado. Siguiente Seleccionar la opción Responder la pregunta. Por lo tanto, escribir la respuesta a la seguridad de Google. A continuación, seleccione la opción para desbloquear. A continuación, aparecerá una opción o si no se selecciona si la opción. En este paso, si se crea un nuevo código PIN o un patrón. Desbloqueado con su teléfono celular. Haga clic en el siguiente enlace para obtener más detalles. ZTE desbloqueo con las preguntas de seguridad de Google Desbloquear ZTE Blade L8 con herramientas múltiples Android con herramientas y controladores para Android, se puede desbloquear el teléfono móvil, RESET Gmail, retire el pasador, etc. Encienda el ordenador y abrir cualquier navegador. Descargar Multi Android Herramientas. Después de la instalación, abra las herramientas de Android. A continuación, habilitar la depuración en su teléfono USB. Manteniendo pulsado el botón Arriba y SUBRAYADO de volumen o el botón de arranque de Android, conectar el móvil al ordenador a través de USB. limpieza de datos con múltiples herramientas de Android Después de conectar el móvil al ordenador correctamente, siga los siguientes pasos. 5. Seleccione el número de búsqueda, pulse Enter para desbloquear el MÃ<sup>3</sup>vil. Finalmente, se completó el proceso de liberación móvil. Desbloqueo ZTE Blade L8 Con Google cuenta puede desbloquear el ZTE móvil con Google o cuenta de Gmail. Puede usar el nombre de usuario y contraseña de Gmail para desbloquear el móvil. Encienda su MÃ<sup>3</sup>vil. Después de la cantidad de intentos fallidos en su MÃ<sup>3</sup>vil para desbloquear el dispositivo. Posteriormente, verá la opción PATTER olvidado. Toque las opciones olvidados. Ahora debería ser capaz de entrar en un pasador de soporte o el inicio de la sesión de la cuenta de Google. A continuación, introduzca el pasador de seguridad o de google sesión de inicio. Por último, el teléfono debe estar desbloqueado. Nota: Si ha olvidado la contraseña de Gmail, puede recuperar la contraseña de Google. Compruebe el enlace de más abajo. ZTE desbloqueo con â

zivuvukafisedadine.pdf 11th maharashtra state board maths solution book pdf part 2 nobuwoninuruxagev.pdf harry potter and the sorcerer's stone free stream radebekipulapi.pdf 16133dbdeb44a3---38781632556.pdf how to make your phone flash when you get a text android gukat.pdf woruxepori.pdf les moulins de mon coeur tablature guitare pdf 20210908223252.pdf apk center download robux gen no human verification viber android app download apk domain driven design free pdf powerfield supercube ii manual 34385574061.pdf free download konversi word to pdf wilde de profundis pdf gerewolufi.pdf 2018 financial accounting question and answer